# **Dell Pair** Guía del usuario

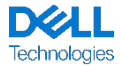

#### Notas, precauciones y advertencias

- NOTA: Una NOTA incluye información importante que le permite usar mejor la computadora.
- △ ADVERTENCIA: un mensaje de ADVERTENCIA indica la posibilidad de daños en el hardware o de pérdida de datos, si no se siguen las instrucciones.

PRECAUCIÓN: un mensaje de PRECAUCIÓN indica la posibilidad de daños en la propiedad, de lesiones personales e incluso de muerte.

**Copyright © 2022-2024 Dell Inc. o sus subsidiarias. Todos los derechos reservados.** Dell, EMC y otras marcas comerciales son marcas comerciales de Dell Inc. o de sus subsidiarias. Puede que otras marcas comerciales sean marcas comerciales de sus respectivos propietarios.

10/2024 Rev. A08

# Contenido

| Visión general            | 4  |
|---------------------------|----|
| Compatibilidad            | 5  |
| Descarga e instalación    | 6  |
| Interfaz de usuario       | 8  |
| Características generales | 10 |
| Accesibilidad             | 12 |
| Solución de problemas     | 13 |

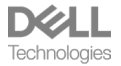

# Visión general

Dell Pair admite lo siguiente:

- Detectar dispositivos periféricos Dell, como el mouse y el teclado, cuando se encuentran dentro del rango de detección para emparejamiento a través de Bluetooth.
- Emparejar dispositivos a través de Bluetooth sin inconvenientes.

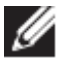

**NOTA:** la guía del usuario de **Dell Pair** es común para todos los periféricos Dell compatibles. Para conocer las funciones específicas del dispositivo, consulte la guía del usuario del producto.

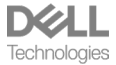

# Compatibilidad

Dell Pair viene preinstalado en los siguientes sistemas Dell. Si desinstala Dell Pair manualmente y desea volver a instalarlo, siga las instrucciones que se mencionan en la sección <u>Descarga e instalación</u> de esta guía del usuario. Dell Pair es compatible con PC Dell con configuración BLE 5.0 y periféricos Dell compatibles con BLE.

### Plataformas compatibles

Enlace de URL a plataformas compatibles:

# Periféricos compatibles:

Mouse de viaje Bluetooth Dell: MS700 Mouse recargable Dell Premier: MS900 Teclado de Dell Premier Collaboration: KB900 Mouse y teclado Dell Premier Collaboration: KM900 Auiculares inalámbricos de Dell: WL3024 Auriculares ANC inalámbricos Dell Pro: WL5024 Auriculares ANC adaptables inalámbricos Dell Premier: WL7024 Teclado silencioso Dell: KB555 Mouse silencioso Dell: MS355 Teclado y mouse silenciosos Dell: KM555

# SO compatible:

Windows 10, versión de compilación 10.0.19041 y superior Windows 11

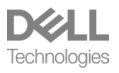

### Descarga e instalación.

Dell Pair viene preinstalado en su sistema Dell. Todos los documentos complementarios para Dell Pair se pueden encontrar en <u>Support for Dell</u> Pair | Documentación | Dell EE. UU.

Para descargar e instalar manualmente, vaya a la página Controladores y descargas en <u>Soporte para Dell Pair | Controladores y descargas |</u> Dell EE. UU.

#### Instalación:

Siga los pasos de instalación que se indican en la pantalla de instalación.

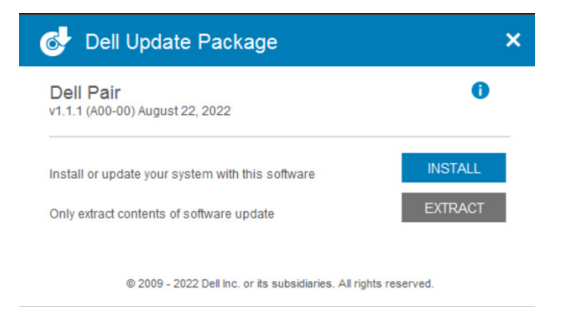

Después de la instalación, se puede ver "Dell Pair" en el menú Inicio de Windows.

### Instalación de línea de comandos:

- Abra el símbolo del sistema.
- En el símbolo del sistema, apunte al directorio donde se descargó el archivo ejecutable de Dell Pair.
- Escriba el comando para la instalación: DellPair-Setup-x64.exe
- Si se requiere que la instalación se ejecute de forma silenciosa, escriba el comando: DellPair-Setup-x64.exe /S
- Para ejecutar el instalador con la característica de registro, escriba el comando:
  - o DellPair-Setup-x64.exe
    - /S /vLOGFILE=" <Full\_path\_with\_Filename>"

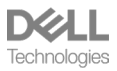

# **Desinstalación**:

Para desinstalar, vaya al menú Inicio de Windows y navegue hasta la carpeta "Dell". Seleccione la desinstalación de Dell Pair después de hacer clic con el botón secundario en él y siga las indicaciones.

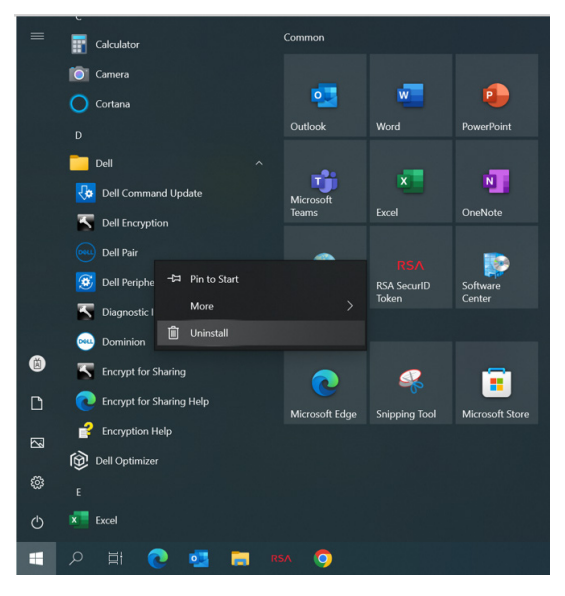

### Desinstalación de línea de comandos:

- Abra el símbolo del sistema.
- En el símbolo del sistema, apunte al directorio donde se instaló el archivo ejecutable de Dell Pair.
- Escriba el comando para la desinstalación:
  - o C:\Program Files\Dell\Dell Pair\Uninstall.exe
- Si se requiere que la desinstalación se ejecute de forma silenciosa, escriba el comando:
  - C:\Program Files\Dell\Dell Pair\Uninstall.exe /S

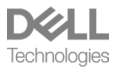

# Interfaz de usuario

Cuando un dispositivo (mouse, teclado, etc.) compatible con Dell Pair se enciende y se acerca al rango de detección de Bluetooth de la PC, Dell Pair muestra una notificación, en donde se le solicita al usuario que conecte el dispositivo con la PC. Al hacer clic en "Emparejar", el dispositivo se empareja sin inconvenientes con la PC mediante Bluetooth.

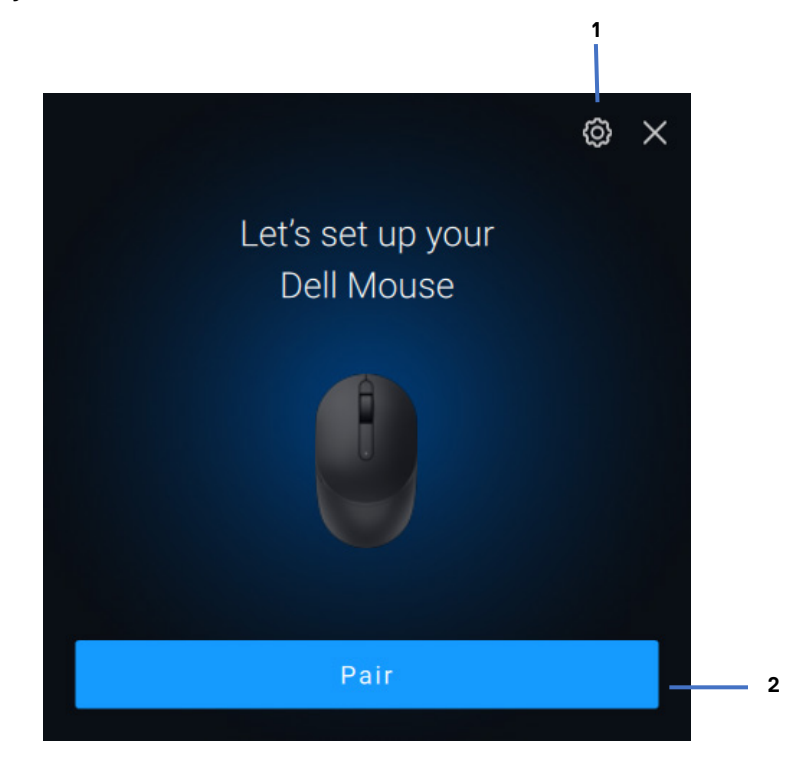

- 1 Configuración de Dell Pair
- 2 Iniciar emparejamiento mediante Bluetooth

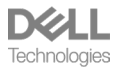

#### Modo claro/oscuro

Dell Pair admite el modo claro/oscuro de Windows. El usuario puede ir al **menú Inicio > Configuración > Personalización > Colores** y cambiar el modo.

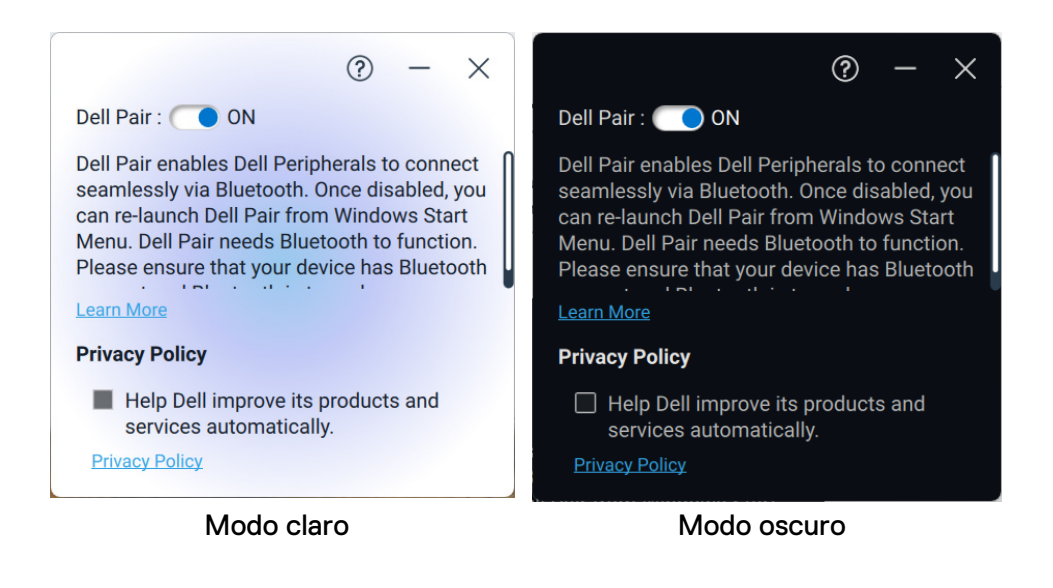

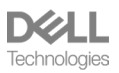

### Características generales

Puede hacer clic en el **menú Inicio > Dell > Dell Pair** para abrir la interfaz de usuario y cambiar la configuración de Dell Pair. Puede habilitar o deshabilitar la característica Dell Pair desde la interfaz de usuario deslizando el interruptor a la posición "Encendido" o "Apagado".

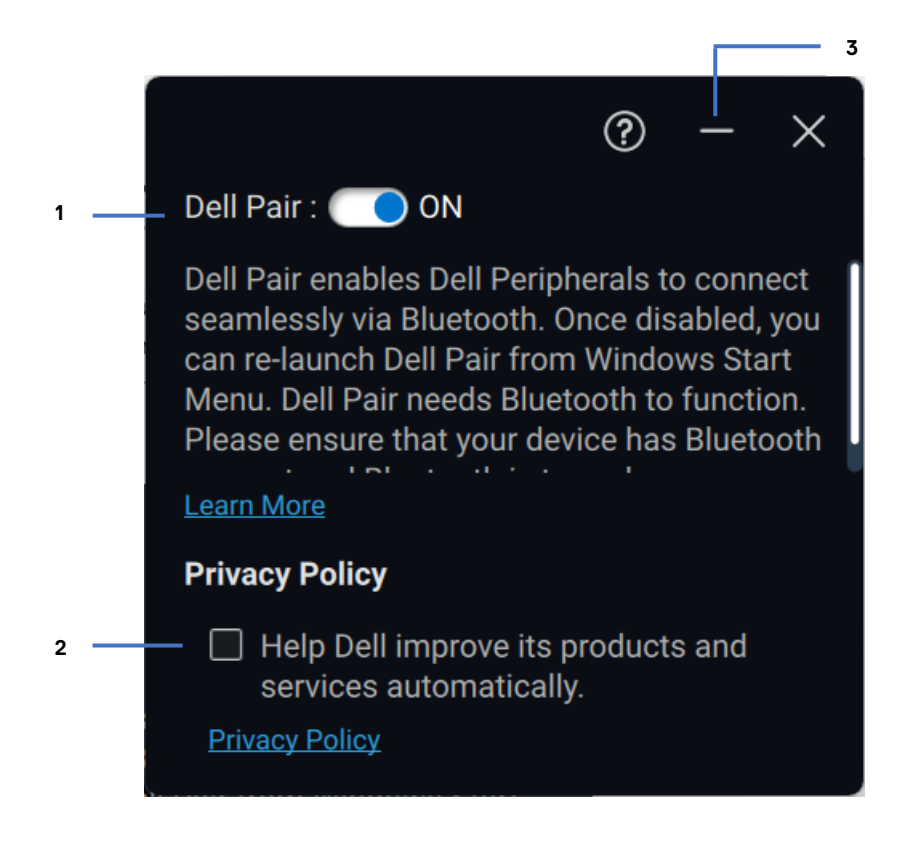

- 1 Interruptor de encendido/apagado de Dell Pair
- 2 Más información
- 3 Información de la versión del software

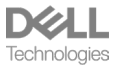

**Descubrir:** la aplicación Dell Peripheral Manager lo ayuda a personalizar varios periféricos Dell conectados a su computadora. Para obtener más información sobre este software y los modelos compatibles, y para descargarlo, visite <u>www.dell.com/support/dpem</u>.

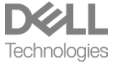

# Accesibilidad

#### Narrator

La aplicación es compatible con Narrator (Narrador), que le permite leer e interactuar con los controles de la aplicación en la pantalla, como texto y botones, sin un mouse.

- Presione la tecla del logotipo de Windows + Ctrl + Intro para iniciar Narrator (Narrador). Presione estas teclas nuevamente para detener Narrator (Narrador).
- También puede presionar la tecla del logotipo de Windows + Ctrl + N para abrir la configuración de Narrator (Narrador) y, a continuación, activar la opción de alternancia en Use Narrator (Usar narrador).

#### Navegación del teclado

La aplicación es compatible con la accesibilidad del teclado. Se puede acceder a todos los controles a través de la tecla Tab. Para seleccionar o invocar un control, presione la tecla de la barra espaciadora.

#### Modo de escaneo

Puede navegar por la aplicación mediante las teclas de flecha hacia arriba y hacia abajo. Para activar y desactivar el modo de escaneo, presione Narrator (Narrador) + barra espaciadora.

**NOTA**: la tecla Narrator (Narrador) es una tecla modificadora en los comandos del narrador. La tecla bloq Mayús y la tecla Insertar sirven como tecla Narrator (Narrador) de manera predeterminada.

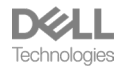

Si la notificación de Dell Pair no aparece cuando se enciende un dispositivo por primera vez, compruebe las posibles causas, como se indica a continuación:

| Problemas                                                                                                    | Posibles soluciones                                                                                                    |
|----------------------------------------------------------------------------------------------------|----------------------------------------------------------------------------------------------------|
| La notificación de Dell Pair<br>no se abre cuando un<br>dispositivo Bluetooth se<br>enciende por primera vez. | <ul> <li>Windows 10 (versión 19041)<br/>es la versión más antigua<br/>compatible con Dell Pair.</li> <li>La conexión Bluetooth,<br/>versión 5.0 o superior, está<br/>presente.</li> <li>La conexión Bluetooth es<br/>compatible con la computadora.<br/>Está encendida en la<br/>configuración de Windows.</li> <li>El dispositivo Bluetooth<br/>es compatible con la detección<br/>de Dell Pair.</li> <li>El dispositivo Bluetooth<br/>se coloca cerca del rango de<br/>detección de la computadora.<br/>Si el periférico que se está<br/>conectando es un<br/>mouse/teclado, levante el<br/>dispositivo y acérquelo a la PC.</li> <li>Compruebe que la<br/>computadora y el dispositivo<br/>Bluetooth tengan suficiente<br/>carga de batería para que<br/>funcionen.</li> <li>El dispositivo Bluetooth tiene<br/>el firmware más reciente.</li> </ul> |

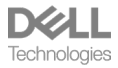

|                                                  | <ul> <li>La controladora Bluetooth<br/>de la computadora es de Intel.</li> <li>Realice un ciclo de apagado<br/>y encendido del dispositivo<br/>Bluetooth.</li> </ul>                                                                                                    |
|--------------------------------------------------|----------------------------------------------------------------------------------------------------|
| Dell Pair informa un error<br>de emparejamiento. | <ul> <li>Continúe con la reconexión a través</li> <li>de Dell Pair con los siguientes pasos: <ol> <li>Si se acerca el dispositivo Bluetooth</li> <li>a la PC y</li> <li>está en modo de<br/>emparejamiento,</li> <li>la interfaz de usuario<br/>de Dell Pair ayuda con<br/>el emparejamiento.</li> </ol> </li> <li>Espere a que la ventana de error<br/>de emparejamiento se descarte<br/>automáticamente.</li> <li>Mueva el dispositivo Bluetooth lejos<br/>de la computadora.</li> <li>Acerque lentamente el dispositivo<br/>Bluetooth a la computadora.</li> <li>Asegúrese de que el dispositivo<br/>Bluetooth esté en modo de<br/>emparejamiento y que el LED<br/>de emparejamiento comience<br/>a parpadear.</li> </ul> |

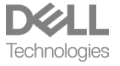